2024-03-14

## 준비물:

- SZ3568 메인보드
- USB A-A 케이블
- SZ3568 용 펌웨어
- RK DevTool (Windows)
- 파워 어답터
- (선택) 마우스, 키보드, HDMI 케이블

autobase / root 계정 비밀번호: 1234

- i. SZ3568 RK 메인보드 Loader Mode 진입 및 펌웨어 다운로드 방법
- 먼저 RKDevTool.zip 을 압축해제한 후, DriverAssistantV511 폴더의 DriverInstall.exe를 실행하여 RK Driver를 Install 한다. 설치가 완료되면 확인을 누른다.

| 이름                             | 수정한 날짜              | 유형                                   | 크기        |                  |   |
|--------------------------------|---------------------|--------------------------------------|-----------|------------------|---|
| ADBDriver                      | 2023-07-06 오후 4:35  | S RK Driver Assitar                  | nt v5.1.1 |                  | × |
| 📙 bin                          | 2023-07-06 오후 4:35  |                                      | 2         |                  |   |
| Driver                         | 2023-07-06 오후 4:35  |                                      |           |                  |   |
| 📙 Log                          | 2024-01-23 오후 1:34  | Instal                               | 1 Driver  | Uninstall Driver |   |
| 🐻 config.ini 🗧 🚹               | 2014-06-03 오후 4:38  |                                      |           |                  |   |
| DriverAccitent\/511.cor        | 2022 06 02 Q 🛱 E:00 |                                      |           |                  |   |
| S DriverInstall.exe            | 2020-11-10 오후 3:15  |                                      |           |                  |   |
| 📄 Keadme.txt                   | 2018-01-31 오후 6:44  |                                      |           |                  |   |
| 📷 Windows6.1-KB3033929-x64.msu | 2023-01-14 오전 10:02 |                                      |           |                  |   |
| 📄 说明.txt                       | 2023-01-14 오전 10:27 | 텍스트 문서                               | 1KB       |                  |   |
|                                | D                   | riverInstall X<br>Install driver ok. | 3         |                  |   |

 보드의 USB OTG Port와 RK DevTool을 실행한 PC의 USB Port를 USB A-A 케이블로 연결한 후, Recovery 스위치를 누르고 있는 상태에서 전원을 인가한다.

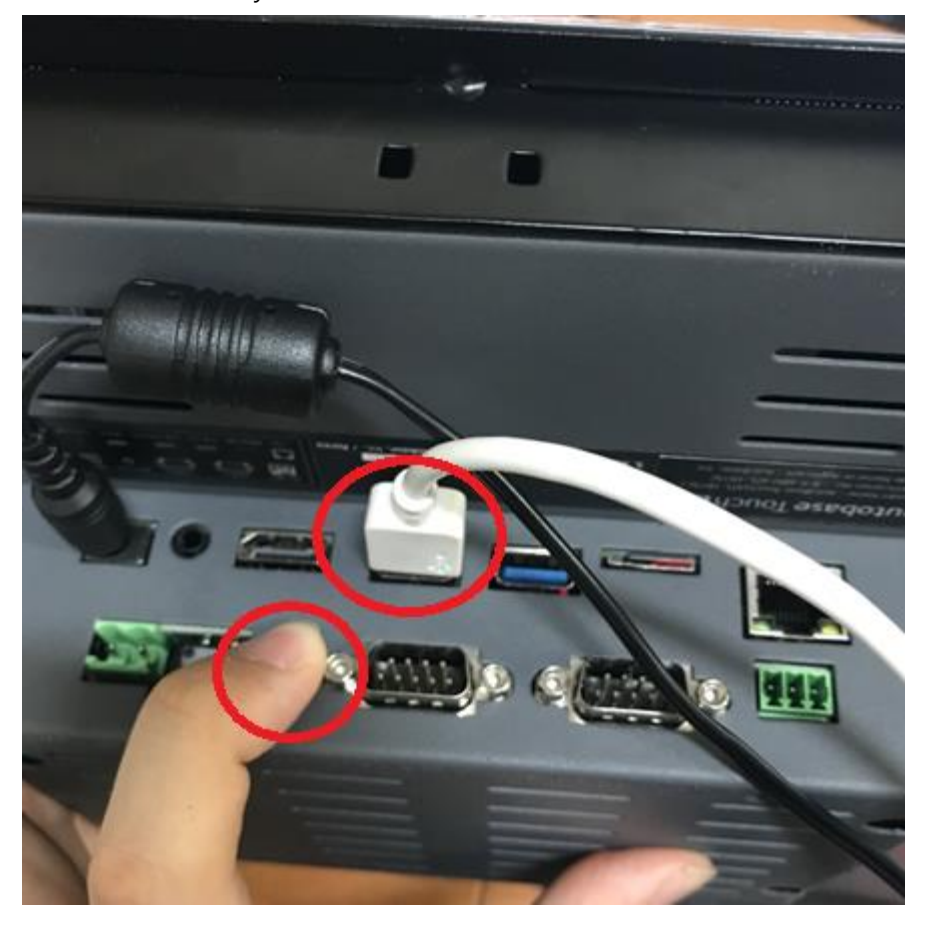

<USB A-A 케이블을 UOTG에 연결한 후, Recovery를 누르고 있는 상태>

정상적으로 PC와 연결되어 Loader Mode 로 진입했다면, 다음과 같이 보드에서 LED가 조명되면서 PC 측 에서 "Found One LOADER Device" 문구가 나온다. 성공하였다면 **누르고 있던 UBOOT 버튼을 해제한다.** 

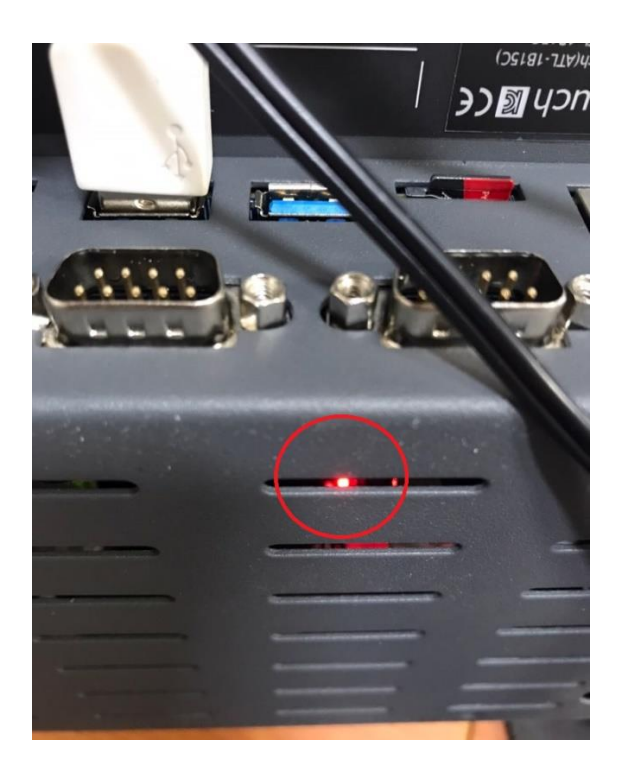

## 🔀 RKDevTool v2.84

| Download Image | Upgrade Firmware Advanced Function        |
|----------------|-------------------------------------------|
| Firmware       | Upgrade Switch EraseFlash                 |
| Fw Ver:        | 1.0.00 Loader Ver: 1.01 Chip Info: RK3568 |
| Firmware:      | D:\rk\update_1024x768_240229. img         |
|                |                                           |
|                |                                           |
|                |                                           |
|                |                                           |
|                |                                           |
|                |                                           |
|                | Found One LUADER Device                   |

<RKDevTool 에서 정상적으로 인식하여 Found One LOADER Device 가 나온 상태>

만약, 정상적으로 부팅하는데도 장비를 찾아오지 못한다면, 1 로 다시 돌아가서 DriverInstall.exe 에서 Uninstall 한 후, 다시 Install 하여 Driver 를 재설치해본다.

| 🔀 RKDevTool v2.84                                   |          |              | – 🗆 X                         |           |                          |
|-----------------------------------------------------|----------|--------------|-------------------------------|-----------|--------------------------|
|                                                     | 🔀 열기     |              |                               |           | ×                        |
| Download image Opgrade Firmware Advanced Function   | 찾는 위치(I) | rk           | ~                             | G 🤌 📂 🛄 - |                          |
| Firmware Upgrade Switch EraseFlash                  | 4        | 이름           | ^                             |           | 수정한 날짜 ^                 |
| 2 Fw Ver: 1.0.00 Loader Ver: 1.01 Chip Info: RX3568 | 즐겨찾기     | 00           |                               |           | 2023-09-20<br>2023-09-21 |
|                                                     |          | 0            |                               |           | 2023-11-27               |
| Firmware: D: \rk\update_1024x768_240229. img        | 바탕 화면    | ö            |                               |           | 2024-02-23               |
|                                                     | L        | 6            |                               |           | 2024-02-25               |
|                                                     |          | 8 3          |                               |           | 2023-11-30               |
|                                                     | 다이브러디    | Undate 800x  | (480-240229 img               |           | 2023-11-30               |
|                                                     |          | update_roz4  | 4X768_240229.img              |           | 2024-02-29               |
|                                                     | LH PC    | ઇ update_HDN | /I_240229.img                 |           | 2024-02-29               |
|                                                     |          | <            |                               |           | <b>4</b> ×               |
|                                                     | 네트워크     | 파일 이름(N):    | update_800x480_240229,img     | ~         | 열기(0)                    |
|                                                     |          | 파일 형식(T):    | Firmware(*,img),Loader(*,bin) | $\sim$    | 취소                       |
| Found One LOADER Device                             |          |              |                               |           |                          |

3.

①Upgrade Firmware 탭으로 이동하여, ②Firmware 버튼을 누른 후,

③업로드 할 펌웨어 이미지(.img) 파일을 선택 한 후 ④열기를 누른다.

정상적으로 펌웨어를 읽어왔다면, 다음과 같이 파일 정보를 읽어온다.

| KKDevTool v2.84                                                                               | - | × |
|-----------------------------------------------------------------------------------------------|---|---|
| Download Image Upgrade Firmware Advanced Function Firmware Upgrade Switch EraseFlash          |   |   |
| Fw Ver:         1. 3. 436         Loader Ver:         1. 01         Chip Info:         IX3568 |   |   |
| Firmware: D:\Firmware_Lubuntu2204_MMMT_240215.img                                             |   |   |
|                                                                                               |   |   |
|                                                                                               |   |   |
|                                                                                               |   |   |
|                                                                                               |   |   |
| Found One MASKKOM Device                                                                      |   |   |

Upgrade 버튼을 눌러 펌웨어를 Write 한다.

4.

KDevTool v2.84

| Download Image Upgrade Firmware Advanced Function Firmware Upgrade Switch EraseFlash                                                 | Test Device Start<br>Test Device Success<br>Check Chip Start<br>Check Chip Success                             |
|----------------------------------------------------------------------------------------------------|----------------------------------------------------------------------------------------------------|
| Fw Ver;         1.0.00         Loader Ver;         1.01         Chip Info;         RK3568           D:\rk\update 1024x768 240229 img | Get FlashInfo Start<br>Get FlashInfo Success<br>Prepare IDB Start<br>Prepare IDB Success<br>Download IDB Start |
| Firmware:                                                                                                    | Download IDB Success<br>Download Firmware Start<br>Download Firmware(100%)<br>Download Firmware Success        |
|                                                                                                    | Reset Device Start<br>Reset Device Success                                                                     |
|                                                                                                    |                                                                                                    |
| No Devices Found                                                                                                    |                                                                                                    |

정상적으로 Write가 시작되면, 다음과 같은 Message와 함께 Download Firmware가 진행된다. 이후, Success로 Write가 종료되면 No Devices Found 가 나오면서 Board가 자동으로 재부팅 되면서 Kernel을 Reload 한다. HDMI가 연결되어 있다면, 이 때 정상적인 부팅 화면을 볼 수 있다. \* 최초 재부팅 시에는 약간의 시간이 소모될 수 있다. \*\* 1분 이상 반응이 없을 때는, USB A-A 케이블을 제거한 후 PWR를 다시 인가할 것. \*\*\* 그래도 반응이 없을 때는, 1로 돌아가서 다시 Firmware를 Write한다. <부팅 후 점검사항>

 전원을 넣으면 Logo가 나온 후 바탕화면이 다음과 같이 나온다. 터치의 경우, LCD 화면으로, BOX의 경우 HDMI를 연결하여 확인이 가능하다.

| ()<br>에트워크         | #!<br>calibration   |     |              |                  |       |
|--------------------|---------------------|-----|--------------|------------------|-------|
| 컴퓨터                |                     |     |              |                  |       |
| <b>南</b> 지통 (비어있음) | Ş                   |     |              |                  |       |
| autobase           |                     |     |              |                  |       |
|                    |                     | E W | elcome to th | ne Qlipper clipb | oa    |
| 🍯 1 2 3 4 📑        | autobase@localhost: |     |              | 19 🚺 🛄 👘         | 14:47 |

2-1. Calibration 을 더블클릭 => 실행 하여 터치 좌표 보정 실행한다.

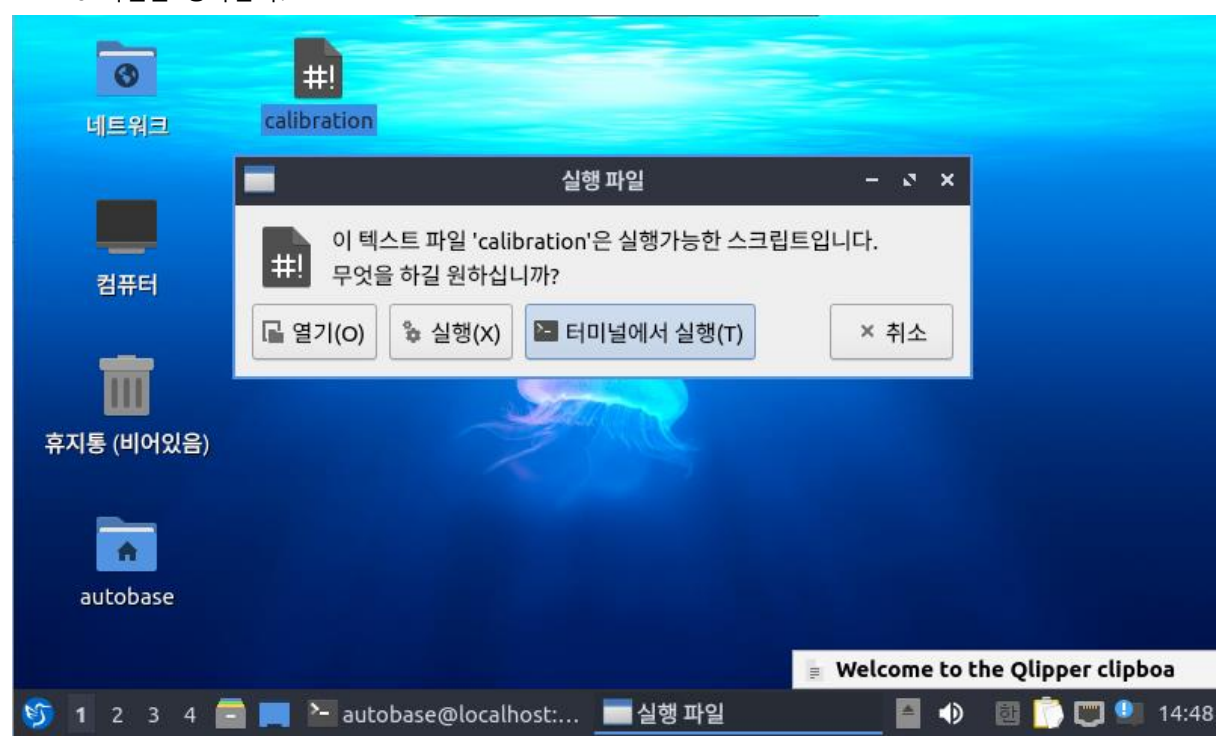

Box버전은 생략한다.

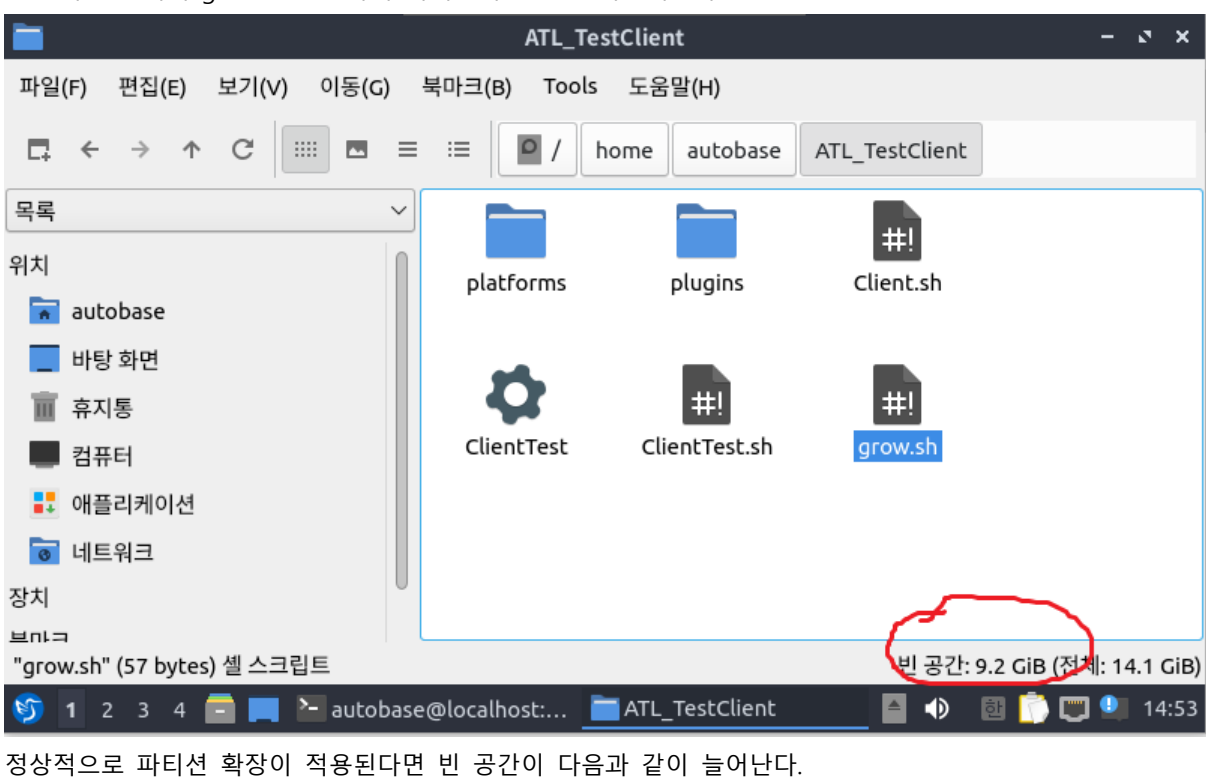

2-3. 해당 폴더의 grow.sh 실행하여 파티션의 용량을 확장시킨다.